# Mapping Socio-Economic Variables Using 2000 Census Data

National Oceanic and Atmospheric Administration Coastal Services Center

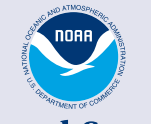

**NOAA Coastal Services Center** LINKING PEOPLE, INFORMATION, AND TECHNOLOGY

July 2009

#### NOAA Coastal Services Center

2234 S. Hobson Avenue Charleston, SC 29424 (843) 740-1254 www.csc.noaa.gov

#### **Regional Offices:**

NOAA Pacific Services Center, NOAA Gulf Coast Services Center, and Offices in the Great Lakes, Mid-Atlantic, Northeast, and West Coast

# Contents

| Introduction                                                |
|-------------------------------------------------------------|
| Intended Users of This Method1                              |
| Data Resources and Acquisition                              |
| Data Requirements1                                          |
| Other Data Sources and "Data-Ready" Products                |
| Applications and Uses of Socio-Economic Census Data         |
| Downloading and Processing Census Data                      |
| Step 1: Download Data from the U.S. Census Bureau Website   |
| Step 2: Import the Data into a Usable Database              |
| Step 3: Setup a SQL Server Database for the Data Set        |
| Step 4: Importing Census Data into ArcGIS 14                |
| Appendix: Sample of Calculations – Example from Excel Table |

## Introduction

The purpose of this document is to instruct users on how to create social and economic spatial data using U.S. Census Bureau data. Step-by-step instructions are provided to guide the user through the process of data access and acquisition, data processing, spatial data creation, and data application, with examples. This method illustrates how the National Oceanic and Atmospheric Administration (NOAA) Coastal Services Center processed the census data and created spatial data layers. For questions or additional information on this process, contact <u>csc@csc.noaa.gov</u>.

# **Intended Users of This Method**

This process was designed for geographic information system (GIS) analysts and requires a working knowledge of ArcGIS, MS Access, SQL Server, and data symbology.

If you are not a GIS analyst but would like access to census data, several resources are available to obtain preprocessed versions of census data to use in an analysis. These resources are located in the following section.

# **Data Resources and Acquisition**

## **Data Requirements**

| Census 2000 Data - | www.census.gov |
|--------------------|----------------|
|--------------------|----------------|

- The U.S. Census Bureau provides demographic data for tracts, block groups, and block cartographic boundaries. This document instructs users on how to create spatial data layers (shapefiles) from the block group level census data. The Census Bureau has a number of products available to assist users in identifying and mapping the census geographic entities. Most of these map products are available for viewing on the website. Visit the Census Bureau's site (www.census.gov) for more information.
- **Benefits** Users can choose specific demographic variables relevant to specific issues and analyses.
- Drawbacks The data import process is time consuming and requires a high level of database and GIS knowledge. The user needs to have a clear grasp of the many variables captured by the Census Bureau and the ability to properly analyze and compare the data.

#### Cartographic Boundary Definitions

**Tract** – relatively permanent statistical subdivisions within a county that provide a stable set of geographic units for the presentation of decennial census data.

**Block group** – A cluster of census blocks having the same first digit of their fourdigit identifying numbers within a census tract.

| <ul> <li>Update census</li> <li>About Census 2000</li> <li>www.censu</li> <li>www.censu</li> <li>www.censu</li> </ul>                                                 | s – Census 2010 data are be<br>site for more information ar<br>Data<br>s.gov/main/www/cen2000.<br>s.gov/mso/www/c2000basi<br>s.gov/prod/2001pubs/mso-                                                                                                    | eing collected. Check the<br>nd updates.<br><u>.html</u><br><u>ics/00Basics.pdf</u><br>- <u>01icdp.pdf</u>                                                                                                    | <b>Block</b> – Areas bounded on<br>all sides by visible features,<br>such as streets, streams, and<br>railroad tracks, and by<br>invisible boundaries, such as<br>city, town, township, and<br>county limits, property lines                                                                                                    |
|----------------------------------------------------------------------------------------------------|----------------------------------------------------------------------------------------------------|----------------------------------------------------------------------------------------------------|----------------------------------------------------------------------------------------------------|
| The figure to the<br>right provides a<br>brief explanation<br>of the types of<br>information the<br>U.S. Census<br>Bureau collects<br>in its short and<br>long forms. | Figure 2.<br>Census 2000 Content<br>100-percent characteristics<br>number of questions were ask<br>ing unit in the United States. I<br>• Name<br>• Household relationship<br>• Sex<br>• Age<br>Sample characteristics (Ione<br>tions were asked of a sample of<br>Data are provided on:<br>Population<br>Social Characteristics<br>• Marital status<br>• Place of birth, citizenship,<br>and year of entry<br>• School enrollment and<br>educational attainment<br>• Ancestry<br>• Residence 5 years ago<br>(migration)<br>• Language spoken at home<br>and ability to speak English<br>• Veteran status<br>• Disability<br>• Grandparents as caregivers<br>Economic Characteristics<br>• Labor force status<br>• Place of work and journey<br>to work<br>• Occupation, industry, and<br>class of worker<br>• Work status in 1999 | <ul> <li>(short form): A limited<br/>(ed of every person and hous-<br/>Information is available on:</li> <li>Hispanic or Latino origin</li> <li>Race</li> <li>Tenure (whether the<br/>home is owned or rented)</li> <li>g form): Additional ques-<br/>of persons and housing units.</li> <li>Housing</li> <li>Physical Characteristics</li> <li>Units in structure</li> <li>Year structure built</li> <li>Number of rooms and<br/>number of bedrooms</li> <li>Year moved into residence</li> <li>Plumbing and kitchen<br/>facilities</li> <li>Telephone service</li> <li>Vehicles available</li> <li>Heating fuel</li> <li>Farm residence</li> <li>Flinancial Characteristics</li> <li>Value of home or monthly<br/>rent paid</li> <li>Utilities, mortgage, taxes,<br/>insurance, and fuel costs</li> </ul> | county limits, property lines,<br>and short, imaginary<br>extensions of streets and<br>roads. Generally, census<br>blocks are small in area; for<br>example, a block bounded<br>by city streets. However,<br>census blocks in remote<br>areas may be large and<br>irregular and contain many<br>square miles.<br>Source: U.S. Census Bureau |

## **Other Data Sources and "Data-Ready" Products**

Several data resources and products that can provide several socio-economic variables with minimal or no GIS processing are available at the NOAA Special Projects Office Social Trends in Coastal Socioeconomics (STICS) website – <u>http://marineeconomics.noaa.gov/socioeconomics/</u>. Below are descriptions of the products.

- **Profiles** Users can create a profile based on a selected study area offering different scales (e.g., state, county, NOAA watershed). Users can select a data source (Census, Bureau of Economic Analysis), select socio-economic variables, and compare the study area to other census years (census data are collected every 10 years). The user can then choose to create a report, a map, or a custom graphics report. These reports can be exported to PDF or Excel. This option enables users to view many of the socio-economic variables in several formats.
- Data Query

Provides Time Series Demographic Statistics (TSDS) (1970, 1980, 1990, and 2000). Enables users to query, download, and view census-based socio-economic data.

- **Census 2000 mapping** (GIS data source/shapefiles) This interactive mapping tool enables users to view Census 2000 data for different geographic scales (county, state, blockgroup, etc.), export shapefiles, view a data dictionary and metadata, and create a printable map.
- Assessments The assessments provide examples of how socio-economic data and the STICS data and tools can be applied and used. Analysis of trends in coastal development and demographic makeup can provide useful insights into the pattern and magnitude of pressures that challenge coastal and ocean resources.
- **Coastal County Facts** Provides summaries and quick facts of time series population, housing, employment, and income data for the U.S., coastal zone counties, and coastal watershed counties.

## Applications and Uses of Socio-Economic Census Data

Census data have many uses, ranging from determining what types of populations are vulnerable to coastal hazards to identifying the socio-economic drivers for land cover change (e.g., population density and land cover types). The examples below focus on using census data to identify locations of potential vulnerability for targeting effective adaptation strategies.

#### Using Census Data to Identify Socio-Economic Vulnerabilities

Certain demographic variables (e.g., age, income, gender) indicate social vulnerability to hazard risks. Vulnerability is a function of exposure (who or what is at risk) and the sensitivity of the exposed system (the degree to which people, places, and natural resources can be harmed) (Cutter et. al, 2008). Demographic variables such as gender, race, age, language, and income are indicative of populations that may be at greater risk from disturbances such as hurricanes.

The NOAA Coastal Services Center has developed an adaptable, multi-step process that can help coastal communities better understand and adapt to coastal hazard risks and vulnerabilities. As part of this process, the Center uses census-based socio-economic variables to identify areas within a community that have higher concentrations of vulnerable populations. For example, minority populations may represent areas where special cultural considerations or foreign language interpreters could be needed. Single-parent households may indicate areas where special child-care considerations could be necessary. Elderly populations and lack of vehicles may indicate special mobility needs, while low educational attainment rates may indicate the need for specialized help in dealing with disaster assistance procedures. Poverty and public-assistance income may indicate areas where even moderate damages could have significant financial impacts on residents.

The "Appendix" provides detailed tables of census-derived socio-economic variables that can be used in a risk and vulnerability assessment. The field labeled "Field Formula (from SF3 Census Tables)" shows how different census variables were combined to create custom variables. While these variables are indicative of socio-economic vulnerability, each community has unique social and economic characteristics and is encouraged to identify these as part of their assessment.

#### **Using Conservation Strategies to Protect Communities**

The Nature Conservancy (TNC), the Association of State Floodplain Managers, and the NOAA Coastal Services Center used census-derived socio-economic data in Suffolk County (part of Long Island), New York, to identify populations and housing resources that may be vulnerable to storm surge and sea level rise. These data were used in the Federal Emergency Management Agency's HAZUS model to calculate the potential economic losses. The socio-economic information is helping the local towns and TNC to develop conservation strategies that will protect both the natural and built environments. View the tool at <u>www.coastalresilience.org</u>.

## **Downloading and Processing Census Data**

This section outlines the process the Center used to download and use U.S. census data at the Block Group Summary File 3 (SF3) level. The method documented here focuses on the specific tasks of retrieving and preparing the data for use in a GIS and does not focus on the specifics of the fields used for analysis. Thus, the method is applicable to vulnerability assessments beyond coastal hazard risks.

## Step 1: Download Data from the U.S. Census Bureau Website

#### U.S. census data at the Block Group Summary File (SF3) level

SF3 consists of 813 detailed tables of Census 2000 social, economic, and housing characteristics compiled from a sample of approximately 19 million housing units (about 1 in 6 households) that received the Census 2000 long-form questionnaire. Additional information on census data and SF3 tables can be accessed on the Census Bureau's website (<u>www.census.gov/Press-Release/www/2002/sumfile3.html</u>).

The U.S. Census Bureau website contains many ways to download data. For the purposes of this process, the Center downloaded the 2000 SF3 data for the entire state of South Carolina. This approach allows the user to build custom metrics for analysis.

- Download the SF3 (Block Group level) data from the census FTP site at <u>ftp://www2.census.gov/census\_2000/datasets/Summary\_File\_3/</u> and navigate to the state of interest. Download the zip file titled all\_*statename*.zip.
- 2. Once the data are downloaded, use the WinZip compression tool to extract the files to a single folder where the raw tables are contained. The folder will contain a series of files with the .uf3 extension.
- 3. Use a DOS command to rename all the .uf3 files to a .txt extension and remove any other .txt extension files from the folder.
  - a. Click Start > Run.

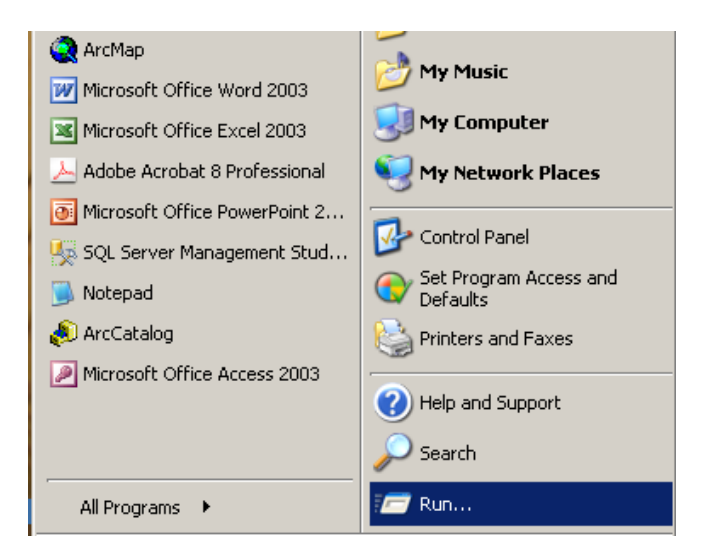

b. Type **cmd** in the Run Command box and click **OK**.

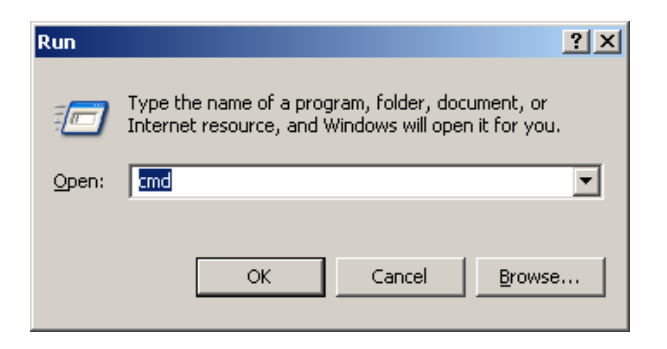

c. At the command prompt, change the drive and directory, using the **cd** \ command, to the directory where the data were stored.

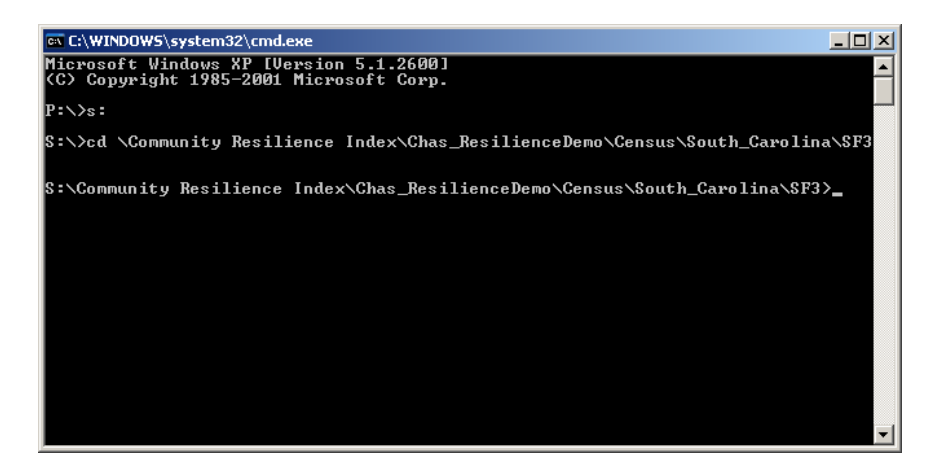

d. Use the **rename** command to rename all the files with the .uf3 extension to a .txt extension. The syntax is as follows:

rename \*.uf3 \*.txt

## Step 2: Import the Data into a Usable Database

Directions for importing the Summary File 3 ASCII text files into a usable data structure can be found at <u>www.census.gov/support/SF3ASCII.html</u>. *Note that these directions work in Microsoft Access 2000.* 

The Center automated the process to import the data structure into Access and then to export those data to the SQL Server.

1. Download the Summary File 3 Template file for Access from the census website (www.census.gov/support/2000/SF3/Acc2000.zip). Unzip the contents of this zip file to the

same folder where the raw state SF3 data files are located.

- 2. Open the Access template file and, if asked, convert to the most recent version.
- 3. To insert the automated table-linking code into the Access database, navigate to the **Modules** tab in Access and create a **New** module.

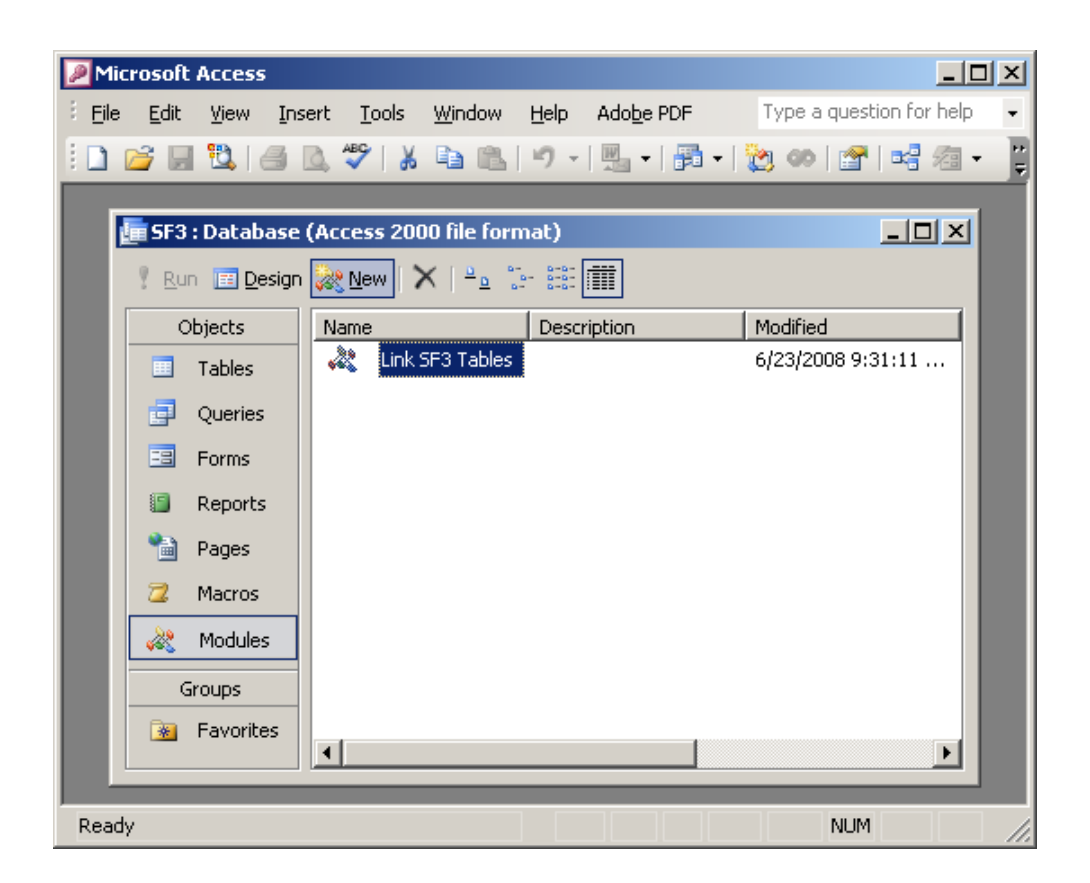

4. Replace the text in the module with the following:

Option Compare Database
Public Function ListFiles(strPath As String, Optional strFileSpec As String, \_\_\_\_\_\_Optional blncludeSubfolders As Boolean)
On Error GoTo Err\_Handler

'Purpose: Link SF3 tables from Census download.
'Arguments: strPath = the path to search.
'strFileSpec = "\*.\*" unless you specify differently.
'blncludeSubfolders: If True, returns results from subdirectories of strPath as well.
'Method: FilDir() adds items to a collection, calling itself recursively for subfolders.

7

```
Dim colDirList As New Collection
Dim varItem As Variant
Dim mySplit1, mySplit2, myCount
Dim mySpecName, myTableName As String
```

Call FillDir(colDirList, strPath, strFileSpec, blncludeSubfolders)

```
'Link the Tables.
  Hourglass = True
  myCount = 0
  For Each varItem In colDirList
    mySplit1 = Split(varItem, "\")
    mySplit2 = Split(mySplit1(UBound(mySplit1)), ".")
    If Right(mySplit2(0), 3) = "geo" Then
      mySpecName = "SF3GEO Import Specification"
    Else
      mySpecName = "SF30" & Right(mySplit2(0), 3) & "Import Specification"
    End If
    myTableName = mySplit2(0)
    DoCmd.TransferText acLinkDelim, mySpecName, myTableName, varItem
    myCount = myCount + 1
  Next
  Hourglss = False
  MsgBox myCount & "Tables Linked"
Exit_Handler:
  Exit Function
Err_Handler:
  MsgBox "Error " & Err.Number & ": " & Err.Description
  Resume Exit Handler
End Function
Private Function FillDir(colDirList As Collection, ByVal strFolder As String,
strFileSpec As String, _
  bIncludeSubfolders As Boolean)
  'Build up a list of files, and then add to this list, any additional folders
  Dim strTemp As String
  Dim colFolders As New Collection
  Dim vFolderName As Variant
  'Add the files to the folder.
  strFolder = TrailingSlash(strFolder)
```

```
strTemp = Dir(strFolder & strFileSpec)
  Do While strTemp <> vbNullString
    colDirList.Add strFolder & strTemp
    strTemp = Dir
  Loop
  If bIncludeSubfolders Then
    'Build collection of additional subfolders.
    strTemp = Dir(strFolder, vbDirectory)
    Do While strTemp <> vbNullString
      If (strTemp <> ".") And (strTemp <> "..") Then
         If (GetAttr(strFolder & strTemp) And vbDirectory) <> 0& Then
           colFolders.Add strTemp
         End If
      End If
      strTemp = Dir
    Loop
    'Call function recursively for each subfolder.
    For Each vFolderName In colFolders
      Call FillDir(colDirList, strFolder & TrailingSlash(vFolderName), strFileSpec, True)
    Next vFolderName
  End If
End Function
Public Function TrailingSlash(varIn As Variant) As String
  If Len(varIn) > 0& Then
    If Right(varIn, 1&) = "\" Then
      TrailingSlash = varIn
    Else
      TrailingSlash = varIn & "\"
    End If
  End If
End Function
```

Save the module with the name Link SF3 Tables.

5. Switch to the **Macros** tab and create a **New** macro that will make it easier to execute the code above.

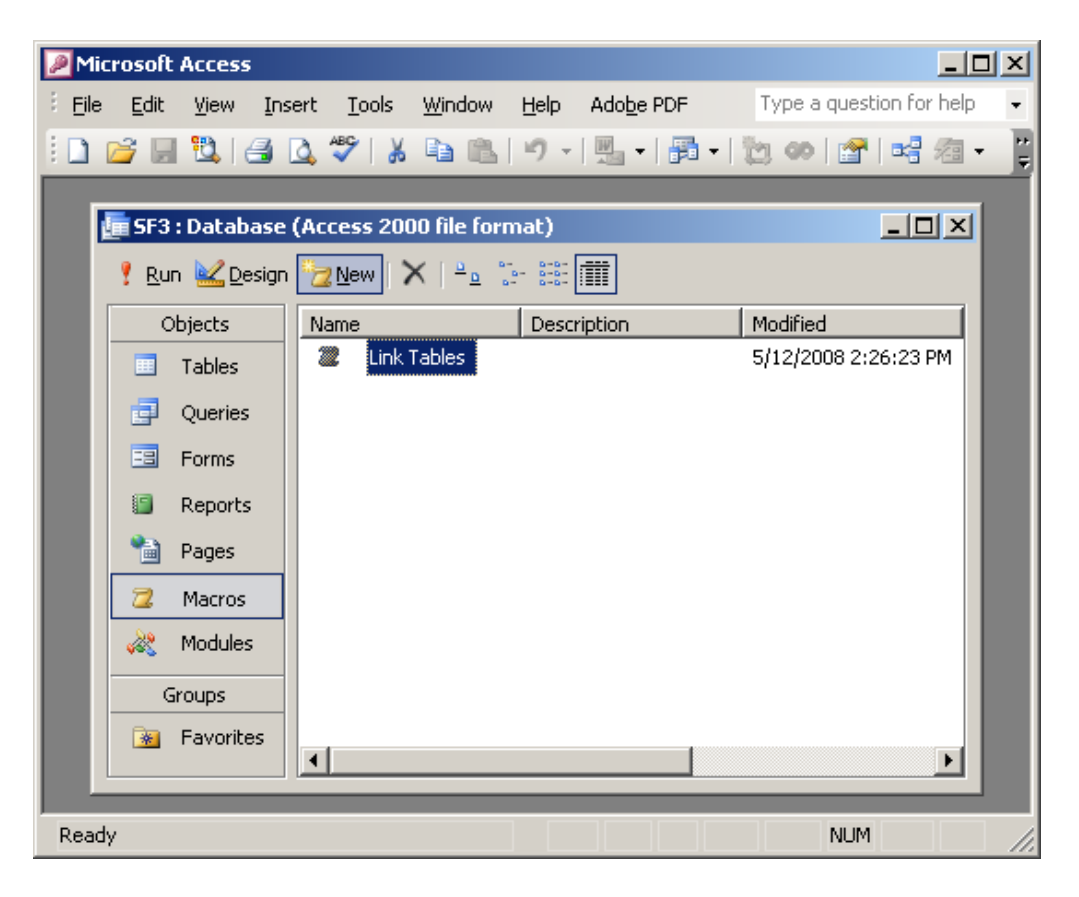

- a. The Macro needs to contain one action that is a **Run Code** action with the following text in the Function Name: *ListFiles ("directory\_path\_where\_Census\_Data\_is\_stored", "state\_initials(e.g sc)\*.txt")*.
- 6. Check the Geo table

The GEO table is often not formatted successfully. Before moving on to the next phase, take a moment to check the GEO Table (e.g., **scgeo**). If most of the columns are empty, delete the linked table and re-import it manually as demonstrated below:

a. Change to the **Tables** tab and create a new table by clicking on **New**.

| Microsoft Access   |                                                                   |                            |
|--------------------|-------------------------------------------------------------------|----------------------------|
| Eile Edit View In: | sert <u>T</u> ools <u>W</u> indow <u>H</u> elp Ado <u>b</u> e PDF | Type a question for help 🔹 |
| i 🗋 💕 📓 🖏 🚳        | 🖻 🥙   X 🗈 🛍   🍠 •   🖳 •   🛱 •                                     | 2001日 昭 名・日                |
|                    |                                                                   |                            |
| 🔚 SF3 : Database   | (Access 2000 file format)                                         |                            |
| 📑 Open 🕍 Desig     | in 🛅 New 🛛 🗙 🖞 🚊 🐉 🛲                                              |                            |
| Objects            | Name Descrip                                                      | tion Mod 🔺                 |
| Tables             | Create table in Design view                                       |                            |
| 🗐 Oueries          | Create table by using wizard                                      |                            |
| E Forme            | Create table by entering data                                     |                            |
|                    | →                                                                 | 9/29                       |
| 🗐 Reports          | → <li>&gt; sc00002</li>                                           | 9/29                       |
| 🗎 🎦 Pages          | → 🥙 sc00003                                                       | 9/29                       |
| 7 Macros           | ⇒⁄⁄ sc00004                                                       | 9/29                       |
|                    | ⇒ <b>⊘</b> sc00005                                                | 9/29                       |
| K Modules          | ⇒ 🖉 sc00006                                                       | 9/29                       |
| Groups             | ⇒                                                                 | 9/29                       |
| 😽 Favorites        | ⇒                                                                 | 9/29 🖵                     |
|                    | •                                                                 |                            |
|                    |                                                                   |                            |
| Ready              |                                                                   | NUM //.                    |

b. Choose the Link Table option

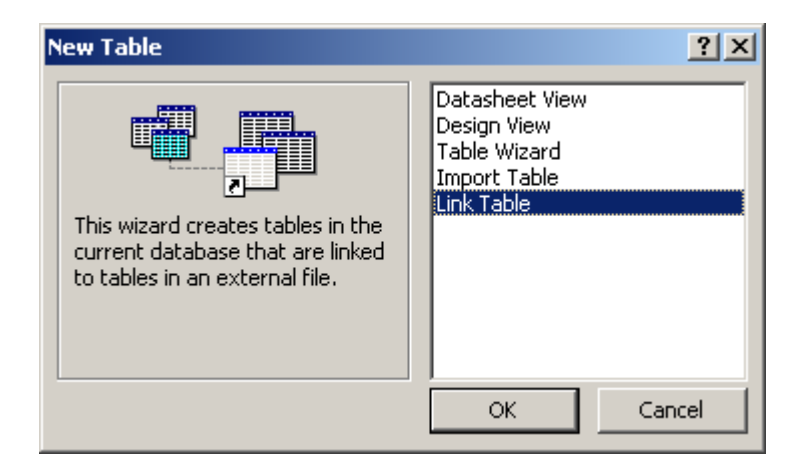

c. Select the **xxgeo.txt** file (where "xx" represents the state initials). Note that you may need to change the **Files of type** at the bottom to **Text Files** to see the files.

| Link                   |                        |                               |              |       |          | ×                 |
|------------------------|------------------------|-------------------------------|--------------|-------|----------|-------------------|
| Look in:               | 🛅 SF3                  |                               | - 🕲 - 🔰      | 1 🕄 🗙 | 道 🎫 - T  | ools <del>*</del> |
| My Recent<br>Documents | temp<br>sc00001.tx     |                               |              |       |          |                   |
| Desktop                |                        |                               |              |       |          |                   |
| My Documents           |                        |                               |              |       |          |                   |
| My Computer            |                        |                               |              |       |          |                   |
|                        | <br>File <u>n</u> ame: |                               |              |       | <b>•</b> | Link              |
| My Network<br>Places   | Files of <u>t</u> ype: | ,<br>Text Files (*.txt;*.csv; | *.tab;*.asc) |       | Ī        | Cancel            |

d. Change the format to **Delimited** and click the **Advanced** button.

| 🧱 Link Text Wi                       | zard                                   |                |                                     |                               | ×         |
|--------------------------------------|----------------------------------------|----------------|-------------------------------------|-------------------------------|-----------|
| Your data appea<br>correctly describ | rs to be in a 'Fixi<br>es your data.   | ed Width' form | at. If it isn't, ch                 | oose the format               | that more |
| © Delimited -                        | Characters such<br>h - Fields are alio | as comma or    | tab separate ea<br>s with spaces be | ch field<br>etween each field |           |
|                                      |                                        | <u> </u>       |                                     |                               |           |
| Sample data fron                     | n file: S:\COMMU                       | NITY RESILIE   | NCE INDEX\CHA                       | S_RESILIENCED                 | EMO\CENSU |
| 1 uSF3 SC                            | 04000000                               | 00000013       | 55745                               |                               |           |
| 2 uSF3 SC                            | 04001000                               | 00000023       | 55745                               |                               |           |
| 3 uSF3 SC                            | 04002000                               | 00000033       | 55745                               |                               |           |
| 4 uSF3 SC                            | 04003000                               | 00000043       | 55745                               |                               |           |
| 5 uSF3 SC                            | 04004000                               | 00000053       | 55745                               |                               |           |
| 6 uSF3 SC                            | 04005000                               | 00000063       | 55745                               |                               |           |
|                                      | -0400/000                              | 00000070       |                                     |                               |           |
|                                      |                                        |                |                                     |                               |           |
|                                      |                                        | 1              |                                     |                               |           |
| Advanced                             | _                                      | Cancel         | < <u>B</u> ack                      | <u>N</u> ext >                | <u> </u>  |

e. In the "Advanced" window, click on the **Specs...** button.

| 🧱 Scgeo Link Sp          | pecification           |                            | ×                |
|--------------------------|------------------------|----------------------------|------------------|
| File Forma <u>t</u> : (  | • Delimited            | Field Delimiter:           | ОК               |
|                          | ⊂ Fi <u>x</u> ed Width | Text Qualifier: {none} -   | Cancel           |
| Language:                | English                | <b>▼</b>                   |                  |
| <u>C</u> ode Page:       | Unicode (UTF-          | 7) 💌                       | Sa <u>v</u> e As |
| Dates, Times, a          | and Numbers —          |                            | Specs            |
| Date <u>O</u> rder:      | MDY 💽                  | 🔽 Four Digit <u>Y</u> ears |                  |
| Date Delimiter:          | /                      | Leading Zeros in Dates     |                  |
| Time Deli <u>m</u> iter: | :                      | Decimal Sym <u>b</u> ol:   |                  |
| Field Information        | :                      |                            |                  |
| Field Nan                | ne 🛛 🛛 Data Type       | Skip                       |                  |
| Field1                   | Memo                   |                            |                  |
| *                        |                        |                            |                  |
|                          |                        |                            |                  |
|                          |                        |                            |                  |
|                          |                        |                            |                  |
|                          |                        |                            |                  |
|                          |                        |                            |                  |

f. Select SF3GEO Import Specification and click Open.

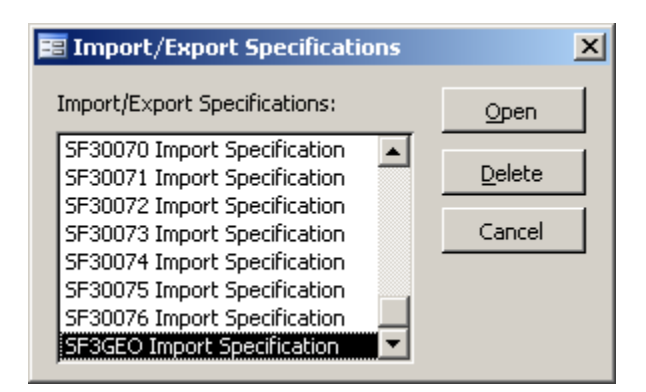

g. Click **OK**, and then **Finish** to complete the import. The table should look more complete at this time.

## Step 3: Setup a SQL Server Database for the Data Set

For the remaining steps, a SQL Server database was used to import the data tables and create custom views (queries) of the data tables as needed.

If the user does not have access to a full SQL Server, SQL Server Express can be downloaded from Microsoft. The user must have full access rights to create and edit tables.

#### Upsize Wizard

 Once the SQL database is created, use the Upsizing Wizard Tool in Access to move the linked census tables created through the process above into the SQL Server. The Upsizing Wizard is found under the Tools > Database Utilities menus.

Note: the data transfer can be very time consuming since the text files are quite large and include information for entire states.

2. Once the data transfer is complete, the user can use **SQL Server Management Studio** to create views (queries) of custom data sets from the many tables in the SF3 data set.

#### Create New "View"

- Once the data have been uploaded to the SQL server, the user can make views of the data as needed. The "Appendix" gives a sense of the fields that may be included in one of these views. To make a view, the user must link the different tables using the linking field LOCREC.
- 2. To link the database view to the spatial data in the next step, the output table needs to have a geolocation field, something that connects it to a spatial record. The most common such field for census-related data sets is the FIPS code. See the first field in the "Appendix" for an example of how to create this field in your view.

## Step 4: Importing Census Data into ArcGIS

ESRI ArcGIS 9.2 was used to create spatial data from the processed census data.

To add the SF3 data set to ArcMap, you will need to export the database table as a .dbf file.

- 1. Open ArcMap.
- 2. Add your .dbf file to ArcMap.
- 3. Add the shapefile that contains geographic information for your study area (download these shapefiles at <a href="http://www.census.gov/geo/www/cob/bdy\_files.html">www.census.gov/geo/www/cob/bdy\_files.html</a>). This shapefile will be used in the Join process.

#### Joining Attributes in One Table to Another

- 4. In ArcMap's table of contents, right-click the layer or table you want to join, point to Joins and Relates, and click **Join**. The Join Data dialog box will open.
- 5. Click the first drop-down arrow and click **Join attributes from a table**.
- 6. Click the second drop-down arrow and click the field name in the layer on which the join will be based. Choose **BKGPIDFP00** or the name of the field that corresponds to the **FIPS** code.
- 7. Click the third drop-down arrow to choose the table to join to the layer. Choose the **.dbf table** that contains the census data.
- 8. Click the fourth drop-down arrow and click the field in the table on which to base the join. Choose the field that corresponds to the **FIPS** code from the database table you created (in this example, called **GEOID**)

| Join lets you append additional data to this layer's attribute table so you can, for example, symbolize the layer's features using this data.<br>What do you want to join to this layer?<br>Join attributes from a table<br>1. Choose the field in this layer that the join will be based on:<br>BKGPIDFP00<br>2. Choose the table to join to this layer, or load the table from disk:<br>CustomExport<br>Show the attribute tables of layers in this list<br>3. Choose the field in the table to base the join on:<br>GEDID<br>Advanced<br>About Joining Data<br>OK<br>Cancel                                                                                                    | Join Data 🛛 🔊                                                                                                    | × |
|----------------------------------------------------------------------------------------------------|----------------------------------------------------------------------------------------------------|---|
| What do you want to join to this layer?         Join attributes from a table         1. Choose the field in this layer that the join will be based on: <b>EKGPIDFP00</b> 2. Choose the table to join to this layer, or load the table from disk:             CustomExport             Show the attribute tables of layers in this list             3. Choose the field in the table to base the join on:             GEOID                                                                                                    | Join lets you append additional data to this layer's attribute table so you can,<br>for example, symbolize the layer's features using this data. |   |
| Join attributes from a table           1. Choose the field in this layer that the join will be based on:         EKGFIDFP00         2. Choose the table to join to this layer, or load the table from disk:         Image: CustomExport         Image: CustomExport         Image: Show the attribute tables of layers in this list         3. Choose the field in the table to base the join on:         GEOID         Advanced                                                                                                    | What do you want to join to this layer?                                                                                                    |   |
| <ol> <li>Choose the field in this layer that the join will be based on:         EKGPIDFP00         </li> <li>Choose the table to join to this layer, or load the table from disk:         CustomExport         Show the attribute tables of layers in this list         </li> <li>Choose the field in the table to base the join on:         GEOID         Advanced         </li> <li>About Joining Data</li> <li>OK</li> <li>Cancel</li> </ol>                                                                                                    | Join attributes from a table                                                                                                    |   |
| EKGPIDFP00 2. Choose the table to join to this layer, or load the table from disk:   CustomExport   Show the attribute tables of layers in this list   3. Choose the field in the table to base the join on:   GEOID   Advanced   About Joining Data   OK Cancel                                                                                                    | 1. Choose the field in this layer that the join will be based on:                                                                                |   |
| <ul> <li>2. Choose the table to join to this layer, or load the table from disk:</li> <li>CustomExport <ul> <li>Show the attribute tables of layers in this list</li> </ul> </li> <li>3. Choose the field in the table to base the join on: <ul> <li>GEDID</li> <li>Advanced</li> </ul> </li> <li>About Joining Data</li> <li>OK</li> <li>Cancel</li> </ul>                                                                                                    | BKGPIDFP00                                                                                                    |   |
| <ul> <li>2. Choose the table to join to this layer, or load the table from disk:</li> <li>CustomExport <ul> <li>CustomExport</li> <li>Show the attribute tables of layers in this list</li> </ul> </li> <li>3. Choose the field in the table to base the join on: <ul> <li>GEOID</li> <li>Advanced</li> </ul> </li> <li>About Joining Data</li> <li>OK</li> <li>Cancel</li> </ul>                                                                                                    |                                                                                                    |   |
| Image: CustomExport       Image: CustomExport         Image: Show the attribute tables of layers in this list         3. Choose the field in the table to base the join on:         GEDID         Image: Advanced         Advanced         About Joining Data       OK                                                                                                    | <ol> <li>Choose the table to join to this layer, or load the table from disk:</li> </ol>                                                         |   |
| Show the attribute tables of layers in this list  Choose the field in the table to base the join on:  GEOID  Advanced  Advanced  About Joining Data OK Cancel                                                                                                    | CustomExport                                                                                                    |   |
| 3. Choose the field in the table to base the join on:          GEOID       Image: Comparison of the second second seco | Show the attribute tables of layers in this list                                                                                                 |   |
| 3. Choose the field in the table to base the join on:          GE0ID         Advanced         Advanced         About Joining Data       OK                                                                                                    |                                                                                                    |   |
| GEOID Advanced Advanced About Joining Data OK Cancel                                                                                                    | 3. Choose the field in the table to base the join on:                                                                                            |   |
| Advanced Advanced About Joining Data OK Cancel                                                                                                    | GEOID                                                                                                    |   |
| Advanced Advanced About Joining Data OK Cancel                                                                                                    |                                                                                                    |   |
| About Joining Data OK Cancel                                                                                                    | Advanced                                                                                                    |   |
| About Joining Data OK Cancel                                                                                                    |                                                                                                    |   |
| About Joining Data OK Cancel                                                                                                    |                                                                                                    |   |
| About Joining Data OK Cancel                                                                                                    |                                                                                                    |   |
| About Joining Data OK Cancel                                                                                                    |                                                                                                    |   |
| About Joining Data OK Cancel                                                                                                    |                                                                                                    |   |
|                                                                                                    | About Joining Data OK Cancel                                                                                                    |   |

- 9. Click **OK**.
- 10. The attributes of the table are appended to the layer's attribute table. You now have spatial
- representation of the census data for your study area.
- The next step is to choose the symbology most appropriate for your analysis.

| Layer Properties                      |                                                                              | ? 🔀                |
|---------------------------------------|------------------------------------------------------------------------------|--------------------|
| General   Source   Select             | tion   Display Symbology   Fields   Definition Query   Labels   Joins & Rela | ates               |
| Show:                                 | Draw quantities using color to show values                                   | Import             |
| Features                              | Field. Classification                                                        |                    |
| Categories                            |                                                                              |                    |
| Quantities                            | Value: CustomExport.Pop_Over64 Value: Natural Breaks                         | Jenksj             |
| Graduated colors<br>Graduated symbols | Normalization: none  Classes: 5                                              | Classify           |
| Proportional symbols<br>Dot density   | Color Ramp:                                                                  |                    |
| Charts                                | Sumbal Bayan                                                                 |                    |
| Multiple Attributes                   |                                                                              |                    |
|                                       | 0.108 0.108                                                                  |                    |
|                                       | 109 - 204 109 - 204                                                          |                    |
|                                       | 205 - 328 205 - 328                                                          |                    |
| I                                     | 329 - 541 329 - 541                                                          |                    |
|                                       | 542 - 1009 542 - 1009                                                        |                    |
| Without                               | Show class ranges using feature values                                       | Advance <u>d</u> 👻 |
|                                       | OK Cancel                                                                    | Apply              |

## References

Cutter . 2008. A Framework for Measuring Coastal Hazard Resilience in New Jersey Communities. White Paper for the Urban Coast Institute.

Cutter, S.L., J.T. Mitchell, and M.S. Scott, 2000. Revealing the vulnerability of people and places: A case study of Georgetown County, South Carolina," *Annals of the AAG* 90 (4): 713-737.

Heinz Center, 2002. *Human Links to Coastal Disasters*. Washington D.C.: The H. John Heinz III Center for Science, Economics and the Environment.

State of South Carolina, 2005. *State of South Carolina Hazard Assessment*. Columbia, SC: Emergency Management Division. Available online: http://www.scemd.org/Library/SCEMD\_Hazards\_Assessment\_Final\_Report\_2005-1.pdf

# **Appendix: Sample of Calculations – Example from Excel Table**

To link different census tables, the unifying field is called LOCREC, which is found in every table.

| Alias (Name)                             | Description                                   | Field Formula (from SF3 Census Tables)  | Table | Criteria |
|------------------------------------------|-----------------------------------------------|-----------------------------------------|-------|----------|
| FIPS                                     | FIPS Code for mapping Block Group             | STATE + COUNTY + TRACT + BLKGRP         | geo   |          |
| Population                               | Population                                    | P001001                                 | 00001 |          |
| Households                               | Number of Households                          | P010001                                 | 00001 |          |
| HousingUnits                             | Number of Housing Units                       | H001001                                 | 00056 |          |
| Pop_income_to_poverty_ratio_p5_to_p74    | Population within poverty ratio of .574       | P088003                                 | 00007 |          |
| Pop_income_to_poverty_ratio_p75_to_p99   | Population within poverty ratio of .7599      | P088004                                 | 00007 |          |
| Pop_income_to_poverty_ratio_1_to_1p24    | Population within poverty ratio of 1 - 1.24   | P088005                                 | 00007 |          |
|                                          | Population within poverty ratio of 1.25 -     |                                         |       |          |
| Pop_income_to_poverty_ratio_1p25_to_1p49 | 1.49                                          | P088006                                 | 00007 |          |
| Pop_income_to_poverty_ratio_1p5_to_1p74  | Population within poverty ratio of 1.5 - 1.74 | P088007                                 | 00007 |          |
|                                          | Population within poverty ratio of 1.75 -     |                                         |       |          |
| Pop_income_to_poverty_ratio_1p75_to_1p84 | 1.84                                          | P088008                                 | 00007 |          |
|                                          | Population within poverty ratio of 1.85 -     |                                         |       |          |
| Pop_income_to_poverty_ratio_1p85_to_1p99 | 1.99                                          | P088009                                 | 00007 |          |
| Pop_income_to_poverty_ratio_2_and_over   | Population within poverty ratio over 2.0      | P088010                                 | 00007 |          |
| H0H_PublicAssistance                     | Households on Public Assistance               | P064002                                 | 00006 |          |
| Pop_Under5                               | Population under age 5                        | P001001 - P019001                       |       |          |
| Pop_Over64                               | Population over age 64                        | P011001                                 | 00001 |          |
|                                          |                                               | P042004 + P042007 + P042014 + P042028   |       |          |
| TotalPop_disabled_5_to_64                | Disabled Population ages 5 - 64               | + P042031 + P042038                     |       |          |
| TotalPop_disabled_Over64                 | Disabled Population over 64                   | P042021 + P042024 + P042045 + P042048   |       |          |
| HH_SingleMothers                         | Single Mother Households                      | P010015                                 | 00001 |          |
|                                          |                                               | P037001 - P037011 - P037012 - P037013 - |       |          |
|                                          | Adult Population with no High School          | P037014 - P037015 - P037016 - P037017 - |       |          |
| Pop_Adult_NoDiploma                      | Diploma                                       | P037018 - P037028 - P037029 - P037030 - |       |          |

|                                        |                                         | P037031 - P037032 - P037033 - P037034 - |       |  |
|----------------------------------------|-----------------------------------------|-----------------------------------------|-------|--|
|                                        |                                         | P037035                                 |       |  |
|                                        |                                         | P037014 + P037015 + P037016 + P037017   |       |  |
|                                        |                                         | + P037018 + P037031 + P037032 +         |       |  |
| Pop_CollegeDegree                      | Adult Population with a College Degree  | P037033 + P037034 + P037035             |       |  |
| HU_NoVehicle                           | Households with no Vehicle              | H044003 + H044010                       |       |  |
| Wrks_Uses_Public_Transportation        | Workers who use Public Transportation   | P030005                                 | 00003 |  |
| Median_Hh_Income_1999                  | Median Household income in 1999 dollars | P053001                                 | 00006 |  |
| HH_income_Less_than_10k                | Households with income less than \$10k  | P052002                                 | 00006 |  |
| HH_income_10k_to_15k                   | Households with income \$10k to \$15k   | P025003                                 | 00003 |  |
| HH_income_15k_to_20k                   | Households with income \$15k to \$20k   | P052004                                 | 00006 |  |
| HH_income_20k_to_25k                   | Households with income \$20k to \$25k   | P052005                                 | 00006 |  |
| HH_income_25k_to_30k                   | Households with income \$25k to \$30k   | P052006                                 | 00006 |  |
| HH_income_30k_to_35k                   | Households with income \$30k to \$35k   | P052007                                 | 00006 |  |
| HH_income_35k_to_40k                   | Households with income \$35k to \$40k   | P052008                                 | 00006 |  |
| HH_income_40k_to_45k                   | Households with income \$40k to \$45k   | P052009                                 | 00006 |  |
| HH_income_45k_to_50k                   | Households with income \$45k to \$50k   | P052010                                 | 00006 |  |
| HH_income_50k_to_60k                   | Households with income \$50k to \$60k   | P052011                                 | 00006 |  |
| HH_income_60k_to_75k                   | Households with income \$60k to \$75k   | P052012                                 | 00006 |  |
| HH_income_75k_to_100k                  | Households with income \$75k to \$100k  | P052013                                 | 00006 |  |
| HH_income_100k_to_125k                 | Households with income \$100k to \$125k | P052014                                 | 00006 |  |
| HH_income_125k_to_150k                 | Households with income \$125k to \$150k | P052015                                 | 00006 |  |
| HH_income_150k_to_200k                 | Households with income \$150k to \$200k | P052016                                 | 00006 |  |
| Income_more_than_200k                  | Households with income over \$200k      | P052017                                 | 00006 |  |
| NonWhite_Pop                           | Non-White Population                    | P006001 - P006002                       |       |  |
| Latino_Pop                             | Latino Population                       | P007010                                 | 00001 |  |
| Spanish_Speaker_Pop                    | Spanish speaking population             | P019004 + P019026 + P019046             |       |  |
|                                        | Spanish speaking population that has    | P019007 + P019008 + P019029 + P019030   |       |  |
| Language_Barrier_Spanish               | difficulty understanding english        | + P019051 + P019052                     |       |  |
| Lang_Other_than_English_or_Spanish_Pop | Population with primary language other  | P019009 + P019014 + P019019 + P019031   |       |  |

|                                 | than English or Spanish                     | + P019036 + P019041 + P019053 +       |       |        |
|---------------------------------|---------------------------------------------|---------------------------------------|-------|--------|
|                                 |                                             | P019058 + P019063                     |       |        |
|                                 |                                             | P019012 + P019013 + P019017 + P019018 |       |        |
|                                 |                                             | + P019022 + P019023 + P019034 +       |       |        |
|                                 | Population with primary language other      | P019035 + P019039 + P019040 + P019044 |       |        |
|                                 | than English or Spanish that has difficulty | + P019045 + P019056 + P019057 +       |       |        |
| Lang_Barrier_other_than_Spanish | understanding English                       | P019061 + P019062 + P019066 + P019067 |       |        |
|                                 | Number of Seasonal or Vacant Housing        |                                       |       |        |
| HU_Seasonal_or_vacant           | Units                                       | H008005 + H008006 + H008007           |       |        |
| HURenterOccupied                | Number of Renter Occupied Housing Units     | H007003                               | 00056 |        |
| HUOwnerOccupied                 | Number of Owner Occupied Housing Units      | H007002                               | 00056 |        |
| Hu_Built_Before1950             | Housing Unit built before 1950              | H034009 + H034010                     |       |        |
| HU_Built_1950s                  | Housing Unit built during the 1950s         | H034008                               | 00058 |        |
| HU_Built_1960s                  | Housing Unit built during the 1960s         | H034007                               | 00058 |        |
| HU_Built_1970s                  | Housing Unit built during the 1970s         | H034006                               | 00058 |        |
| HU_Built_1980s                  | Housing Unit built during the 1980s         | H034005                               | 00058 |        |
| HU_Built_1990s                  | Housing Unit built during the 1990s         | H034004 + H034003 + H034002           |       |        |
| HU_MediaearBuilt                | Median Year Built for Housing Units         | H035001                               | 00058 |        |
| HU_Mobile_Homes                 | Number of Mobile Home Housing Units         | H030010                               | 00058 |        |
|                                 |                                             | H030003 + H030004 + H030005 + H030006 |       |        |
| HU_MultiFamily                  | Number of Multi Family Housing Units        | + H030007 + H030008 + H030009         |       |        |
|                                 |                                             |                                       |       | IS NOT |
| blank                           | Block Group (required)                      | BLKGRP                                | geo   | NULL   |
| blank                           | Census Summary level (150 = Block Group)    | SUMLEV                                | geo   | = 150  |
|                                 | County (where "XXX" equals the county       |                                       |       | =      |
| Blank                           | code)                                       | COUNTY                                | geo   | N'XXX' |